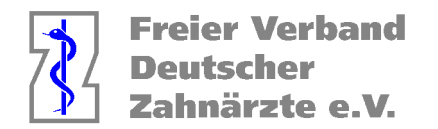

# Ermittlung der Fallzahlen für den HVM Kalkulator der KZV Nordrhein mit Charly von Solutio

Charly von Solutio hat ein integriertes HVM Modul, welches jedoch noch nicht auf die aktuelle HVM Situation angepasst ist. Laut Auskunft von Solutio wird dies mit einem der nächsten Updates geschehen.

Aktuell kann man über die folgende Abfrage bereits sehr komfortabel tagesaktuell den Stand im KCH Bereich einsehen.

- 1. Öffnen Sie das Karteiblatt unter MIS > Abfragen > HVM Nordrhein.
- 2. Geben Sie in den Einstellungen unter Basiswert den im Moment angegebenen Schätzwert für KCH von 85 Punkten ein (Stand 01 / 2023).

| Dashboard    | Abfragen        | Auswertun | ig G           | rafik    | Listen   | Cor          | trolling  | Not    | izen       | Arbeit        | szeiten    | Lös         | schunger     | n ]     |          |                |           | ΩМ ( |
|--------------|-----------------|-----------|----------------|----------|----------|--------------|-----------|--------|------------|---------------|------------|-------------|--------------|---------|----------|----------------|-----------|------|
|              |                 |           |                |          |          |              |           |        |            |               |            |             |              |         |          | Wä             | hrung     | €    |
| Patienten    |                 | A         | bfrage         | Progr    | nose fü  | r Hond       | brarvert  | eilung | smaß       | stab          |            |             |              |         |          |                |           |      |
| Kostenplän   | ne              | _         |                |          |          |              |           |        |            |               |            |             | Q1           | Q2      |          | 33 0           | 4         |      |
| Kostenplän   | ne Honorar      |           | Q F            | HVM fü   | ìr Beha  | ndler        | Gemei     | nschaf | tsprax     | is            |            | ¢ vor       | n 01.01      | .2023   | bis      | 31.03.20       | 23        |      |
| Behandlun    | gen             |           | -<br>Fin stell | unden    | Progr    | iose G       | esamt     | Progno | ise Du     | rchschr       | nitt Pro   | nanose      | Kassen       | arunnen |          |                |           |      |
| Termine      |                 |           | 2itto fük      | uron Si  | o vor di | or Ahfr      | orda eini | on KCL | . РА       |               | a und Ki   | EO-Pri      | )flouf du    | reb und | korri    | aioron Sid     | o dio     |      |
| Rechnunge    | en              | k         | bemäng         | jelten f | Fälle.   |              | aye enn   | sinker | r, r o     | ne, Kor       | e unu in   | FOFFIC      | inaur uu     | ren unu | Konni    | gieren oit     | suie      |      |
| Umsatz       |                 |           | KCH/PA         | AR/KB    | R/KFO    | Allger       | nein      |        |            |               |            |             |              |         |          |                |           |      |
| HVM Nordi    | rhein           |           | Basiswe        | ert      |          | PAR-<br>Mehr | koetanfs  | aktor  | KBR<br>Moh | -<br> rkostor | ofaktor    | KFC<br>Mult | )-<br>tihand |         | KF<br>Ho | O-<br>rauen Ge | iröta     |      |
| Listen Hau   | ptbehandler     |           |                | 85       |          |              |           | INTO 1 | IVICI      |               | Πακισι     |             |              | f       |          | 0.00           | £         |      |
| Listen Hau   | ptbehandler F   | lg.       |                |          |          | i.           | 0,00      |        | -          |               | •          | _           | 0,00         |         | _        | 0,00           | t         |      |
| Listen Hauj  | ptbehandler E   | EMA       | CCH/P/         | 48/68    | R/KFU    | је ка        | ssengru   | ppe    |            |               |            |             |              |         |          |                | _         |      |
| Listen Beha  | andler          |           | Ka             | asseng   | gruppe   |              | Basisv    | vert F | 'AR-N      | 1ehrk.        | KBR-M      | lehrk.      | KFO-M        | lultib. | KFO-     | Her.Ger.       |           |      |
| Listen Beha  | andler BEMA     |           |                |          |          |              |           |        |            |               |            |             |              |         |          |                | <u> ک</u> |      |
| Listen Term  | nine            |           |                |          |          |              |           |        |            |               |            |             |              |         |          |                |           |      |
| Listen Patie | entenkonto      |           |                |          |          |              |           |        |            |               |            |             |              |         |          |                |           |      |
| Listen Tech  | hniker          |           |                |          |          |              |           |        |            |               |            |             |              |         |          |                |           |      |
| Listen Prax  | (is             |           |                |          |          |              |           |        |            |               |            |             |              |         |          |                |           |      |
| Listen Abga  | abe             |           |                |          |          |              |           |        |            |               |            |             |              |         |          |                |           |      |
| Listen Mita  | rbeiterbeteilig | ung       |                |          |          |              |           |        |            |               |            |             |              |         |          |                |           |      |
| Listen Gerä  | áte/Material    |           |                |          |          |              |           |        |            |               |            |             |              |         |          |                |           |      |
| Listen Rech  | hnungen         |           | +              |          |          |              |           |        |            |               |            |             |              |         |          |                |           |      |
|              |                 |           | _              |          |          |              |           |        |            |               |            |             |              |         |          |                | -         |      |
|              |                 |           | Filter         |          |          |              |           |        |            |               |            |             |              |         |          |                | _         |      |
|              |                 |           | 🗖 Fäll         | e mit F  | ehlerm   | eldung       | jen "Kei  | n DTA  | möglio     | ch" hera      | ausfilterr | า           |              |         |          |                |           |      |
|              |                 |           |                |          |          |              |           |        |            |               |            |             |              |         |          |                |           |      |

Dort können Sie dann über die Reiter Ihren "Ist-Wert" jederzeit einsehen.

Die Fallzahlsumme zum Eintragen in den Bereich KCH können Sie sehr einfach über die "Lupen" ermitteln.

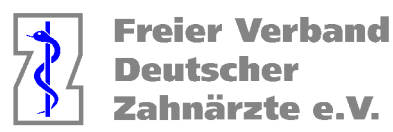

| Mo         13           Februar         Q           17:04         Q           © ≤=         Q           Q         Q             Patient           Patientennu | die<br>An:  |
|----------------------------------------------------------------------------------------------------|-------------|
| 17:04                                                                                                    |             |
| 🕚 ह्व 🔍 🔍 🔍 Patientennu                                                                                                    | 0           |
|                                                                                                    | St          |
| Patienten suchen                                                                                                    | al          |
| Suche alle Patienten, die<br>seits<br>keine Behandlung hatten Q                                                                                              | in<br>I o 1 |
| Suche alle Patienten, die bei Wo                                                                                                    | 6           |
| allen Behandlern   Versiche  einen Termin haben vom                                                                                                    | ιL.         |
| Vers. S                                                                                                    |             |
| Suche alle Patienten, die bei Vers                                                                                                    |             |
| allen Behandlern                                                                                                    |             |
| 01.01.2023 - 31.03.2023<br>(Ohne KV-Karte)                                                                                                    |             |
| Suche alle Pat. ohne Lstg.<br>aber mit KV-Karte vom                                                                                                    |             |
| Suche alle Patienten die vom<br>Vorsat                                                                                                    |             |
| erhalten haben Q<br>Suche MH-Recall-Pat. +                                                                                                    |             |
| mit nächsten Recalltermin 🗢                                                                                                    |             |
| bis zum Q                                                                                                    |             |
| Suche alle Patienten mit<br>genehmigten KFO-Plan<br>ohne Termin vom                                                                                          |             |
| Banke                                                                                                    |             |
| Suche alle Patienten mit<br>KFO-Lstg. vom                                                                                                    |             |

Vählen Sie bei der linken Lupe die folgende Abfrage und starten ie Suche. In der Patientenliste erscheint dann die numerische nzahl zur Eingabe in den HVM Kalkulator.

|                  | Suche alle Patienten, die I | bei |  |  |  |
|------------------|-----------------------------|-----|--|--|--|
| allen Behandlern |                             |     |  |  |  |
|                  | in Behandlung waren vom     |     |  |  |  |
| ſ                | 01.01.2023 - 31.03.2023     | _   |  |  |  |
|                  | ( ohne KV-Karte)            | ٩   |  |  |  |

Für die anderen Bereiche kann man die Zahlen am komfortabelsten ermitteln, wenn man einmalig Abfragen als "Kombinierte Patientensuche" erstellt.

Gehen Sie in den Bereich Stammdaten > Sonstiges > Einstellungen > Kombinierte Patientensuche.

- 1. Klicken Sie auf den Button »Leeren«, um die Eingabefelder zu leeren.
- 2. Geben Sie die »Bezeichnung« der neuen Suche ein, z. B. "HVM AIT Abfrage" und klicken auf Speichern.

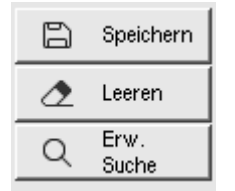

- 3. Der »Datumsbereich« soll abgefragt werden dort tragen Sie dann den gewünschten Bereich (1.1.-31.3.2023 ein.
- 4. Klicken Sie auf den Button »Suche hinzufügen...« Ein Fenster öffnet sich.

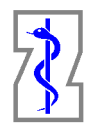

Freier Verband Deutscher Zahnärzte e.V.

| Kombinierte Patientensuche Liste Kombinierte Patientensuche                                                                                                    |   |
|----------------------------------------------------------------------------------------------------|---|
| Bezeichnung HVM AIT Abfrage Kombinerte Patientensuche                                                                                                    |   |
| Datumsbereich       abfragen       Image       Image <th></th> |   |
| Ohne Behandlung mit Recall - Kasse<br>Uralt<br>HVM UPT Abfrage           +         -         -         G         Suche hinzufügen         -                                                                                                    |   |
|                                                                                                    | - |

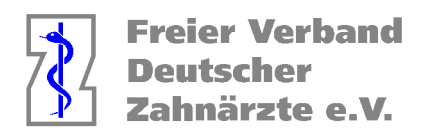

| Leistungen Komplexe POA E       | Einträge Labor Material Geräte | Termine Kassen Praxis Sonstiges 011 (?)                |
|---------------------------------|--------------------------------|--------------------------------------------------------|
| 🔿 Textvorlagen 🛛 🔘 Einste       | illungen 🛛 Vorgaben Lstg. 🔿 Te | xtb Patientensuche                                     |
| Grundeinstellungen              |                                | Patienten suchen                                       |
| Grundeinstellungen 2            | Kombinierte Patientensuche     | mit Behandler 🗧                                        |
| Druckerauswahl                  | Bezeichnung AIT                | mit Prophylaxe bei                                     |
| Planung                         | Datumsbereich abfragen 🗘       | mit PLZ bis                                            |
| Kostenvoranschlag Privat        | Setzung von Datum heute        | mit Land ohne                                          |
| Kostenvoranschlag ZE (FZ)       | bis Datum heute                | mit Eintrag im ***-Popup                               |
| Rechnungen                      |                                | mit Geschlecht +                                       |
| BEMA-Sortierung                 |                                | mit Anamnese Infoskop ausgefüllt                       |
| BEMA-Rechnungen                 |                                | mit Stichwort Abdruck im Labor - Weiter wenn HKP geneh |
| ZE-Rechnungen (FZ)              |                                | mit Mailadresse                                        |
| ZE-Rechnungen (MK)              |                                | im Alter von bis Jahre 🗘                               |
| KFO-Rechnungen                  |                                | ☐mit Geburtstag im Zeitraum                            |
| Mahnungen                       |                                | ohne Behandlung seit Zeitraumbeginn                    |
| Rechenzentrum                   |                                | mit Recall zum Zeitraumende MH-Recall 🗘 ohne Recall 🗘  |
| SMS-Provider                    |                                | mit Rechnung im Zeitraum                               |
| Formulare                       |                                | mit Mahnung im Zeitraum                                |
| Extra Seiten                    |                                | mit Termin im Zeitraum bei 🔶 Art 🔶                     |
| Extrafelder Beschäftigte        |                                | 📄 in Behandlung im Zeitraum bei 📃 🔶                    |
| Extrafelder Adressen            |                                | 📄 in Behandlung ohne KV-Karte im Zeitraum bei 📃 🔶 🗘    |
| Zusätzliche Tabellen            |                                | ohne Leistungen aber mit KV-Karte im Zeitraum          |
| Kombinierte Patientensuche      |                                | mit offenen Terminen bei                               |
| Menüformeln                     |                                | mit Kassenart Privat 🗢                                 |
| Computer                        | + - ¬ <> G Such                | e h mit Bankeinzug                                     |
| E-Health-Telematikinfrastruktur |                                | mit Abrechnung über Rechenzentrum                      |
|                                 |                                | mit Kasse im KZV-Bereich                               |
|                                 |                                | im Zeitraum und Folgeleistung                          |
|                                 |                                | mit Leistung im Zeitraum ohne Folgeleistung            |
|                                 |                                | in Behandlung im Zeitraum ohne Leistung                |
|                                 |                                |                                                        |
|                                 |                                | OK Abbrechen                                           |

- 5. Aktivieren Sie die Checkbox »mit Leistung« und tragen dort die Leistung AITa ein und klicken auf OK.
- 6. Fügen Sie eine weitere Suche hinzu und tragen dort die Leistung AITb ein und klicken auf OK.
- 7. Markieren Sie im Fenster die beiden Abfragen und klicken unten links auf das "+" so erzeugen Sie bei der Suche eine Vereinigungsmenge.

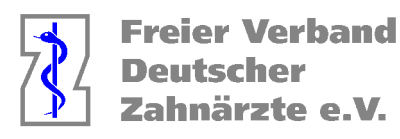

| Kombinierte Patier | tensuche   |        |             |         |      |   |
|--------------------|------------|--------|-------------|---------|------|---|
| Bezeichnung HV     | M AIT Abfr | age    |             |         |      |   |
| Datumsbereich abf  | ragen      | \$     |             |         |      |   |
| Setzung von Datum  | heute      |        | <b>+</b> +  | 0 Ta    | ige  | ÷ |
| bis Datum          | heute      |        | <b>\$</b> + | 0 Ta    | ige  | ŧ |
|                    |            |        |             |         |      |   |
| + mit Leistung     | AlTa im Ze | itraum |             |         | 0    | ^ |
| + mit Leistung     | AITb im Ze | itraum |             |         | 0    |   |
|                    |            |        |             |         |      |   |
|                    |            |        |             |         |      |   |
|                    |            |        |             |         |      |   |
|                    |            |        |             |         |      |   |
|                    |            |        |             |         |      |   |
|                    |            |        |             |         |      |   |
|                    |            |        |             |         |      |   |
|                    |            |        |             |         |      |   |
|                    |            |        |             |         |      |   |
|                    |            |        |             |         |      |   |
|                    |            |        |             |         |      | - |
| + - ¬ <-           | -> G       | Such   | ne hinz     | ufügen. | . [[ | - |
|                    |            |        |             |         |      |   |
|                    |            |        |             |         |      |   |

8. Klicken Sie falls nötig nochmal auf den auf den Button »Speichern«, um die neue Kombinierte Suche zu sichern.

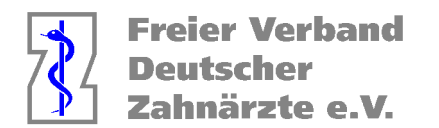

Legen Sie nach gleichem Muster Folgende Abfragen an

#### HVM CPT Abfrage

| Kombinierte Patien | tensuche         |                |       |
|--------------------|------------------|----------------|-------|
| Bezeichnung HV     | M CPT Abfrage    |                |       |
| Datumsbereich abfi | ragen 🗢          |                |       |
| Setzung von Datum  | heute            | 🗢 + 0 T:       | age ᅌ |
| bis Datum          | heute            | 🕈 + 0 T:       | age 🗘 |
|                    |                  |                |       |
| + mit Leistung     | CPTa im Zeitraum | 1              | 0 🔺   |
| + mit Leistung     | CPTb im Zeitraum | 1              | •     |
|                    |                  |                |       |
|                    |                  |                |       |
|                    |                  |                |       |
|                    |                  |                |       |
|                    |                  |                |       |
|                    |                  |                |       |
|                    |                  |                |       |
|                    |                  |                |       |
|                    |                  |                |       |
|                    |                  |                |       |
|                    |                  |                | -     |
| + - 7 <-           | -> G Suct        | he hinzufürden |       |
|                    |                  |                |       |
|                    |                  |                |       |
|                    |                  |                |       |

## HVM UPT Abfrage

| Kombinierte Patien | tensuche         |            |        |     |
|--------------------|------------------|------------|--------|-----|
| Bezeichnung HV     | M UPT Abfrage    |            |        |     |
| Datumsbereich abfr | agen 🗢           |            |        |     |
| Setzung von Datum  | heute            | \$+        | 0 Tage | ÷ + |
| bis Datum          | heute            | \$+        | 0 Tage | ÷ + |
|                    |                  |            |        |     |
| + mit Leistung     | upta im Zeitraum |            |        | 0 🔺 |
| + mit Leistung     | uptc im Zeitraum |            |        | •   |
|                    |                  |            |        |     |
|                    |                  |            |        |     |
|                    |                  |            |        |     |
|                    |                  |            |        |     |
|                    |                  |            |        |     |
|                    |                  |            |        |     |
|                    |                  |            |        |     |
|                    |                  |            |        |     |
|                    |                  |            |        |     |
|                    |                  |            |        |     |
|                    |                  |            |        |     |
|                    |                  | las laive- |        |     |
| + ~                | -> G Suc         | ne ninz    | utugen |     |
|                    |                  |            |        |     |

Die UPTa sollte in der Theorie ausreichen, aber zur Sicherheit kann man die UPTc ergänzen. Da es sich um eine Vereinigungsmenge handelt ändert sich die Fallzahl nicht.

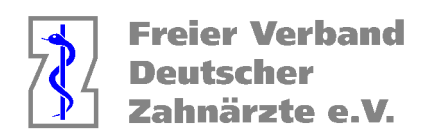

### HVM Kieferbruch Abfrage

| Kombinierte Pat     | ientensuche      |            |        |
|---------------------|------------------|------------|--------|
| Bezeichnung         | HVM KG Abfrag    | e          |        |
| Datumsbereich       | abfragen         | \$         |        |
| <br>Setzung von Dat | um heute         | ÷ +        | 0 Tage |
| bis Dat             | um heute         | <b>+</b> + | 0 Tage |
|                     |                  |            |        |
| + mit Leistu        | ng k1 im Zeitrau | m          |        |
| + mit Leistu        | ng k2 im Zeitrau | m          |        |
| + mit Leistu        | ng k3 im Zeitrau | m          |        |
| + mit Leistu        | ng k4 im Zeitrau | m          |        |
| + mit Leistu        | ng k6 im Zeitrau | m          |        |
| + mit Leistu        | ng k9 im Zeitrau | m          |        |
|                     |                  |            |        |
| + - ¬               | «> G             | Suche hinz | ufügen |
|                     |                  |            |        |

K7 und K8 lösen keinen Fall aus und sind hier nicht zu inkludieren.

### HVM UKPS Abfrage

| Kombinierte Patien | tensuche     |       |             |        |      |     |
|--------------------|--------------|-------|-------------|--------|------|-----|
| Bezeichnung HV     | M UKPS Ab    | frage |             |        |      |     |
| Datumsbereich abfr | ragen        | ÷     |             |        |      |     |
| Setzung von Datum  | heute        |       | <b>\$</b> + | 0      | Tage | ¢   |
| bis Datum          | heute        |       | <b>\$</b> + | 0      | Tage | ¢   |
|                    |              |       |             |        |      |     |
| + mit Leistung     | UP3 im Zeitr | raum  |             |        |      | • - |
|                    |              |       |             |        |      |     |
|                    |              |       |             |        |      |     |
|                    |              |       |             |        |      |     |
|                    |              |       |             |        |      |     |
|                    |              |       |             |        |      |     |
|                    |              |       |             |        |      |     |
|                    |              |       |             |        |      |     |
|                    |              |       |             |        |      |     |
|                    |              |       |             |        |      |     |
|                    |              |       |             |        |      |     |
|                    |              |       |             |        |      |     |
|                    |              |       |             |        |      | -   |
| + - ¬ <-           | -> G         | Such  | e hir       | nzufüg | jen  | _   |
|                    |              |       |             |        |      |     |
|                    |              |       |             |        |      |     |

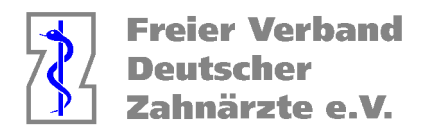

Berechnung der Punkte, die nicht dem HVM Unterliegen

Welche Leistungen unterliegen nicht dem HVM?

- KCH-Leistungen für Individualprophylaxe und Früherkennungsuntersuchungen (IP/FU)
- Leistungen nach Nrn. 171a und 171b, 172a und 172b, 173a und 173b, 174a und 174b sowie 107a BEMA
- PAR-Leistungen 4S, AITaS, AITbS, CPTaS, CPTbS, UPTcS, UPTdS, UPTeS, UPTfS, 108S und 111S

Die IP Leistungen können Sie sehr einfach in Charly ermitteln.

| Dashboard Abfragen Auswe      | rtung Grafik Listen Controlling Notizen Arbeitszeiten Löschungen 🛛 🔤  |
|-------------------------------|-----------------------------------------------------------------------|
|                               | Währung €                                                             |
| Patienten                     | Ahfragan Haunthahandlar REMA                                          |
| Kostenpläne                   |                                                                       |
| Kostenpläne Honorar           |                                                                       |
| Behandlungen                  | Behandler Gemeinschaftspraxis + vom 01.10.2022 bis 31.12.2022         |
| Termine                       | Konfiguration Primärkasse / Ersatzkasse                               |
| Rechnungen                    | Kassen mit Auslandsahkommen (Statusergänzung = 7) als Sonstige Kassen |
| Umsatz                        | Nur Kassen mit KZV-Kennzeichen 13 als Primär- oder Ersatzkasse zählen |
| HVM Nordrhein                 | Zusammanstallung Kassan                                               |
| Listen Hauptbehandler         | Disco Zusammenstellung harüskeishtigan:                               |
| Listen Hauptbehandler Rg.     | Alle Kassen                                                           |
| Listen Hauptbehandler BEMA    | Ersatzkassen                                                          |
| Listen Behandler              | Sonstige Kassen                                                       |
| Listen Behandler BEMA         | + Alle Kassen                                                         |
| Listen Termine                |                                                                       |
| Listen Patientenkonto         |                                                                       |
| Listen Techniker              | Besuchezuschläge                                                      |
| Listen Praxis                 | Q 100-Fall-Statistik BEMA                                             |
| Listen Abgabe                 |                                                                       |
| Listen Mitarbeiterbeteiligung | Q BEMA-Punkte pro Patient Gesamt                                      |
| Listen Geräte/Material        | Q Leistungspiegel BEMA                                                |
| Listen Rechnungen             | Kassenanteile durchgeführter HKP-ZE                                   |
|                               |                                                                       |
|                               | Chriatine                                                             |
|                               | Ermittlung Sprechstundenbedarf                                        |

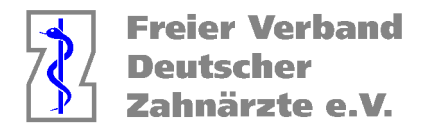

In der Liste sehen sie direkt die Addition der IP Punkte.

| Leistungsspiegel BEMA                                                                                                  | A IP (GebNr) G              | emeinschaftspra     | xis (1.10-31.12.        | . 22) 23. 02. 23      |  |
|----------------------------------------------------------------------------------------------------|-----------------------------|---------------------|-------------------------|-----------------------|--|
| Leistungen                                                                                                    | Primärkassen                | ADEK                | Sonstige                | Gesamt                |  |
| Leistungen<br>nach Geb.Nr.<br>PLA fla<br>FUla fula<br>FUlc fulc<br>PU2 fu2<br>IP1 IP1<br>IP2 IP2<br>IP4 IP4<br>IP5 IP5 | Primarkassen<br>Anz. Punkte | VDEK<br>Anz. Punkte | Sonstige<br>Anz. Punkte | Gesant<br>Anz. Punkte |  |
| Gesamt:                                                                                                    |                             | 100                 |                         | 100                   |  |

Die anderen Leistungen müssen Sie leider – sofern Sie bei Ihnen vorkommen – aus folgender Liste addieren.

|   | Dashboard Abfragen Au         | swertung Grafik Listen Controlling Notizen Arbeitszeiten Löschungen 🛛 🕬 |  |  |  |  |  |  |  |  |  |
|---|-------------------------------|-------------------------------------------------------------------------|--|--|--|--|--|--|--|--|--|
|   |                               | Währung €                                                               |  |  |  |  |  |  |  |  |  |
|   | Patienten                     | Abfragan Haunthabandlar DEMA                                            |  |  |  |  |  |  |  |  |  |
|   | Kostenpläne                   |                                                                         |  |  |  |  |  |  |  |  |  |
| 2 | Kostenplāne Honorar           | Q1 Q2 Q3 Q4                                                             |  |  |  |  |  |  |  |  |  |
|   | Behandlungen                  | Behandler Gemeinschaftspraxis 🔹 vom 01.10.2022 bis 31.12.2022           |  |  |  |  |  |  |  |  |  |
|   | Termine                       | Konfiguration Primärkasse / Ersatzkasse                                 |  |  |  |  |  |  |  |  |  |
|   | Rechnungen                    | Kassen mit Auslandsahkommen (Statusergänzung = 7) als Sonstige Kassen   |  |  |  |  |  |  |  |  |  |
|   | Umsatz                        | Nur Kassen mit KZV-Kennzeichen 13 als Primär- oder Ersatzkasse zählen   |  |  |  |  |  |  |  |  |  |
|   | HVM Nordrhein                 | Zusammenstellung Kassen                                                 |  |  |  |  |  |  |  |  |  |
|   | Listen Hauptbehandler         | Disea Zusammentellung berückeichtigen:                                  |  |  |  |  |  |  |  |  |  |
|   | Listen Hauptbehandler Rg.     | Primärkassan                                                            |  |  |  |  |  |  |  |  |  |
|   | Listen Hauptbehandler BEM     | A Ersatzkassen                                                          |  |  |  |  |  |  |  |  |  |
|   | Listen Behandler              | Sonstige Kassen                                                         |  |  |  |  |  |  |  |  |  |
|   | Listen Behandler BEMA         | + Alle Kassen                                                           |  |  |  |  |  |  |  |  |  |
|   | Listen Termine                |                                                                         |  |  |  |  |  |  |  |  |  |
|   | Listen Patientenkonto         |                                                                         |  |  |  |  |  |  |  |  |  |
|   | Listen Techniker              | KCH Fall pro Abrechnungsart                                             |  |  |  |  |  |  |  |  |  |
|   | Listen Praxis                 | 100-Fall-Statistik BEMA     nach Nummer     Australia                   |  |  |  |  |  |  |  |  |  |
|   | Listen Abgabe                 |                                                                         |  |  |  |  |  |  |  |  |  |
|   | Listen Mitarbeiterbeteiligung | Q BEMA-Punkte pro Patient Gesamt € □pro Quartal                         |  |  |  |  |  |  |  |  |  |
|   | Listen Geräte/Material        | Q Leistungsspiegel BEMA Gesamt                                          |  |  |  |  |  |  |  |  |  |
|   | Listen Rechnungen             | Kassenanteile durchgeführter HKP-ZE                                     |  |  |  |  |  |  |  |  |  |
|   |                               |                                                                         |  |  |  |  |  |  |  |  |  |
|   |                               |                                                                         |  |  |  |  |  |  |  |  |  |
|   |                               | Q Ermittlung Sprechstundenbedarf                                        |  |  |  |  |  |  |  |  |  |

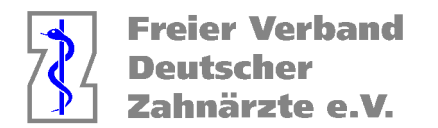

Diese werden später von der Gesamtpunktzahl abgezogen, damit Sie das genaue Budget errechnen können. Die Firma Solutio hat auf Nachfrage angedeutet, dass die Suchen für den HVM in Zukunft automatisiert werden.

Die Summe dieser Fälle geben Sie im Kalkulator ein.

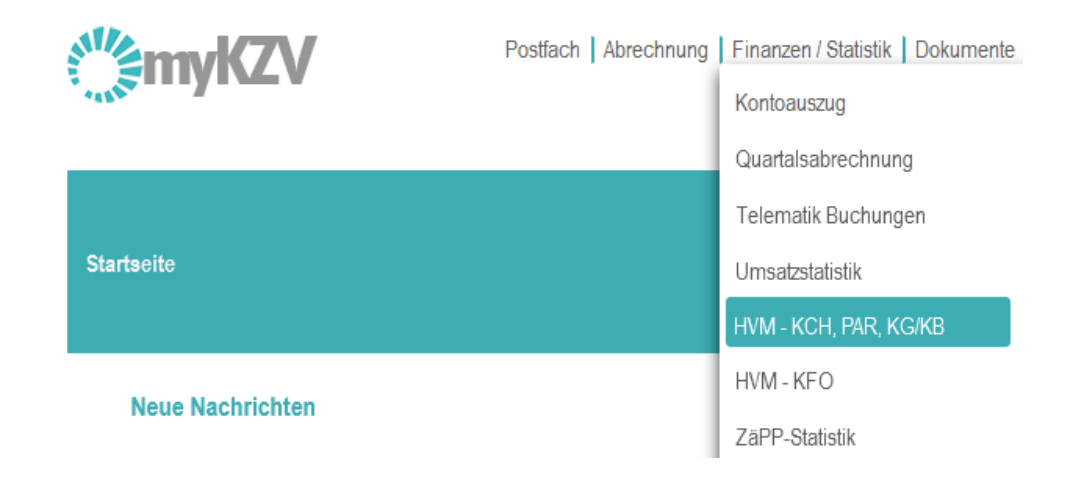

## -Kontingent-

|          | Fälle |            |            |            |  |  |  |  |  |
|----------|-------|------------|------------|------------|--|--|--|--|--|
| Quartal  | ксн   | PAR<br>AIT | PAR<br>CPT | PAR<br>UPT |  |  |  |  |  |
| 1/2023   | 0     | 0          | 0          | 0          |  |  |  |  |  |
| II/2023  | 0     | 0          | 0          | 0          |  |  |  |  |  |
| III/2023 | 0     | 0          | 0          | 0          |  |  |  |  |  |
| IV/2023  | 0     | 0          | 0          | 0          |  |  |  |  |  |

Solange die Abrechnung für den betreffenden Zeitraum bei der KZV noch nicht abgerechnet wurde, ist es möglich die Daten zu ändern.

Im Anschluss an die Abrechnung werden diese Felder von der KZV mit den Daten aus der Abrechnung gefüllt ausgefüllt.

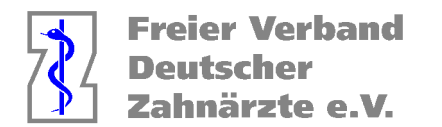

Jetzt werden die oben genannten, nicht HVM wirksamen Punkte in folgende Tabelle eingetragen, damit diese von der Gesamtpunktzahl abgezogen werden

| Quartai | Punkte | КСН | KG/KB | PAR |  |  |
|---------|--------|-----|-------|-----|--|--|
| /2023   | 0      | 0   | 0     | 0   |  |  |
| 1/2023  | 0      | 0   | 0     | 0   |  |  |
| 1/2023  | 0      | 0   | 0     | 0   |  |  |
| V/2023  | 0      | 0   | 0     | 0   |  |  |

Alternativ kann man die bereits abgerechneten Fälle immer unter "Patient > Rechnung > BEMA" im Fallzahlprotokoll der Abrechnungen einsehen.

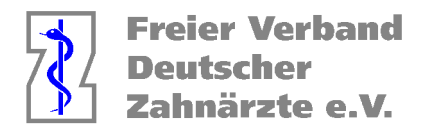

Wenn Sie die Punktevolumina sehen möchten, so finden Sie diese auf folgendem Weg.

Öffnen Sie das Karteiblatt unter MIS > Abfragen > Listen Hauptbehandler / BEMA.

Wählen Sie aus der Dropdownliste Behandler den Behandler, für den Sie die Anzahl der Fälle ermitteln möchten. Im Falle einer Gemeinschaftspraxis ist nur die Option "Gemeinschaftspraxis" verfügbar.

Geben Sie in die Felder vom und bis den Zeitraum ein, für den Sie die Anzahl der Fälle ermitteln möchten.

Beispiel: Wenn Sie den Zeitraum 01.01.2023 bis 31.03.2023 ermitteln möchten, geben Sie in das Feld vom "01.01.2023" und in das Feld bis "31.03.2023" ein.

Wählen Sie bei der Abfrage "Leistungsspiegel BEMA" in der Dropdownliste die Option PA.

| Dashboard                               | Abfragen        | Auswer                                                                | tung                                                                   | Grafik                 | Listen       | Controlling    | Notizen      | Arbeitszeite   | en L                      | .öschungen   |           |              |          | 0.M ( |
|-----------------------------------------|-----------------|-----------------------------------------------------------------------|------------------------------------------------------------------------|------------------------|--------------|----------------|--------------|----------------|---------------------------|--------------|-----------|--------------|----------|-------|
|                                         |                 |                                                                       |                                                                        |                        |              |                |              |                |                           |              |           | W            | ährung   | €     |
| Patienten                               |                 |                                                                       | Ahfr                                                                   | auon Ha                | unthehai     | dler REMA      |              |                |                           |              |           |              |          |       |
| Kostenplän                              | e               |                                                                       |                                                                        | agen no                | aptocrito    |                |              |                |                           |              |           |              |          |       |
| Kostenplän                              | e Honorar       |                                                                       |                                                                        |                        |              |                |              |                |                           | Q1 0         | 22 (      | 73 <u></u> Ø | 4        |       |
| Behandlun                               | gen             |                                                                       |                                                                        | Behandl                | er Geme      | inschaftspræ   | kis          |                | ÷ vo                      | m 01.01.202  | 3 bis     | 31.03.202    | 3        |       |
| Termine                                 |                 |                                                                       | Konfiguration Primärkasse / Ersatzkasse                                |                        |              |                |              |                |                           |              |           |              |          |       |
| Rechnunge                               | en              |                                                                       | ✓Kassen mit Auslandsabkommen (Statusergänzung = 7) als Sonstige Kassen |                        |              |                |              |                |                           |              |           |              |          |       |
| Umsatz                                  |                 | Nur Kassen mit KZV-Kennzeichen 13 als Primär- oder Ersatzkasse zählen |                                                                        |                        |              |                |              |                |                           |              |           |              |          |       |
| HVM Nord                                | rhein           |                                                                       | Zusammenatallung Kasaan                                                |                        |              |                |              |                |                           |              |           |              |          |       |
| Listen Hau                              | Zusa            | Diese Z                                                               |                                                                        | assen<br>stellung horü | okojobtigon. |                | Daimai       | in/Exacts/Case | dine d                    |              |           |              |          |       |
| Listen Hau                              | Rg.             | Р                                                                     | Diese Z                                                                | Al                     | le Kassen    | скасниден.     |              | Filling        | an Ersaizi Juni:<br>Drimž | suye •       |           |              |          |       |
| Listen Hauptbehandler BEMA              |                 |                                                                       |                                                                        |                        |              |                |              |                |                           | Ersat        | zkassen   | 1            |          |       |
| Listen Behandler                        |                 |                                                                       |                                                                        |                        |              |                |              |                | Sons                      | tige Kas     | sen       |              |          |       |
| Listen Behandler BEMA<br>Listen Termine |                 |                                                                       |                                                                        | + Alle Kassen          |              |                |              |                |                           |              |           |              |          |       |
|                                         |                 |                                                                       |                                                                        |                        |              |                |              |                |                           |              |           |              |          |       |
| Listen Patie                            | entenkonto      |                                                                       |                                                                        |                        |              |                |              | <u> </u>       |                           |              |           |              | <b>_</b> |       |
| Listen Tech                             | nniker          |                                                                       |                                                                        | _                      |              |                | Resuchezus   | chläne         |                           | ± OF         | all nro 4 | hrechnur     | neart    |       |
| Listen Prax                             | is              |                                                                       |                                                                        | Q 100                  | )-Fall-Sta   | tistik BEMA    | nach Numm    | er             | t i                       | N ZU Soliza  | all pro r | breennun     | igsair   |       |
| Listen Abg                              | abe             |                                                                       |                                                                        |                        |              |                | 10011100     |                |                           |              |           |              |          |       |
| Listen Mita                             | rbeiterbeteilig | jung                                                                  |                                                                        | Q BE                   | MA-Punk      | te pro Patient | PA           |                | ¢                         | 🗌 🗌 pro Qua  | artal     |              |          |       |
| Listen Gerä                             | ite/Material    |                                                                       | $\rightarrow$                                                          | Q Lei                  | stungsspi    | egel BEMA      | PA           |                | ¢                         | <br>nach Gel | bührenn   | ummern       |          |       |
| Listen Reci                             | nnungen         |                                                                       |                                                                        | о<br>Ка                | senantei     | Ie durchaefül  | hrter HKP-7F | :              |                           | _            |           |              |          |       |
|                                         |                 |                                                                       |                                                                        |                        | vienekők     | Einnohmo       |              |                | •                         | 1            |           |              |          |       |
|                                         |                 |                                                                       |                                                                        | Q Pra                  | xisgebun     | r Einnanme     |              |                | •                         |              |           |              |          |       |
|                                         |                 |                                                                       |                                                                        | Q Ern                  | ittlung Sp   | prechstunder   | ibedarf      |                |                           |              |           |              |          |       |
|                                         |                 |                                                                       |                                                                        |                        |              |                |              |                |                           |              |           |              |          |       |

Klicken Sie auf die Lupe neben der Abfrage um diese durchzuführen.

Charly ermittelt die Anzahl der Fälle (hier nicht untergliedert nach Fallzahlen für AIT / CPT / UPT) und zeigt das Ergebnis anschließend direkt im Karteireiter Listen.

Für KG können Sie analog vorgehen. Auf dieser Liste finden Sie auch die UKPS.

Für die Fehler und ggf. daraus entstehende fehlerhafte Kalkulationen übernehme ich keine Verantwortung